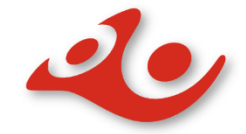

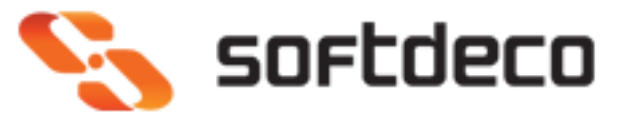

Instrukcja do wtyczki Prestashop wersja 1.6.X 1.7.X

Wersja wtyczki 1.1.1

15 PAŹDZIERNIKA 2019 POCZTA POLSKA I SOFTDECO UI. Chopina 14/18 20-023 Lublin

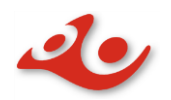

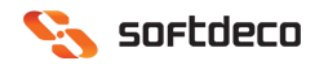

# Spis treści

| Wst   | ęp:                                                | 2   |
|-------|----------------------------------------------------|-----|
| С     | pis rozwiązania                                    | 2   |
| N     | 1inimalne wymagania systemowe                      | 2   |
| Inst  | alacja modułu                                      | 2   |
| Kon   | figuracja i opis ustawień                          | 3   |
| 1.    | Ustawienia                                         | 3   |
| 1.1   | Moje konto                                         | 4   |
| 1.2   | Statusy                                            | 5   |
| 1.3   | Dostawa                                            | . 7 |
| 1.4   | Usługi                                             | 10  |
| 1.5   | Pomoc1                                             | 17  |
| Pak   | owanie i przygotowanie przesyłki                   | 18  |
| 2.    | Zakładka Zamówienia/Zbiory                         | 19  |
| Prze  | esyłki wysłane                                     | 23  |
| 2.1   | Zarządzenie zbiorami                               | 23  |
| 2.2   | Zbiory                                             | 23  |
| Lista | a przygotowanych                                   | 25  |
| Przγ  | /kład realizacji procesu od zamówienia do wysłania | 27  |
| 3.    | Podgląd Zamówienia                                 | 31  |

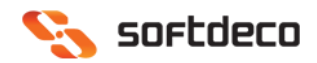

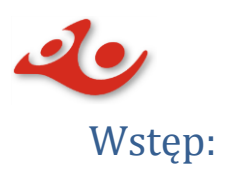

## Opis rozwiązania:

Wtyczka ma za zadanie umożliwić połączenie się do Elektronicznego Nadawcy Poczty Polskiej w celu spakowania i wysłania paczek do urzędu po przez API oraz uruchomienie mapy dla opcji *Odbiór w Punkcie* w sklepie użytkownika. Wtyczka składa się z 3 części:

 - Ustawienia – umożliwia ustawienie połączenia do API, ustawienia domyślnych wartości atrybutów dla pakowanych przesyłek, ustawienia domyślnych statusów zamówienia w zależności w jakim stanie jest przesyłka (spakowana, wysłana do urzędu), połącznie usług pocztowych z wysyłkami PrestaShop lub kontakt z suport Poczta Polska

- Zamówienia/Zbiory – umożliwia zarządzanie Zamówieniami (pakowanie przesyłek), umożliwia zarządzanie Zbiorami (wysłanie paczek zawierających przesyłki do urzędu)
 - Zamów Kuriera – formularz zamówienia kuriera

### Minimalne wymagania systemowe:

- PHP minimum w wersji 5.5
- Zainstalowane rozszerzenie SOAP dla PHP

# Instalacja modułu

- 1. Wybieramy w panelu administracyjnym akcję z Menu: **Moduły** ->**Moduły i usługi** (w PrestaShop 1.7.X **Wybrane**)
- Wybieramy w prawym górnym menu akcję Dodaj nowy moduł (w PrestaShop 1.7.X Załaduj Moduł)
- 3. Pojawia nam się poniżej formatka (w Prestashop 1.7.X popup): *Dodaj nowy moduł,* klikamy *Wybierz plik* i po wybraniu z dysku pliku z pluginem kilkamy "Prześlij moduł"
- 4. Na liście modułów pojawi się "Poczta Polska Elektroniczny Nadawca" gdzie w menu kontekstowym wybieramy opcję *Instaluj* (w Prestashop 1.7.X moduł może zostać automatycznie zainstalowany po załadowaniu)
- 5. Po zakończonej instalacji wybieramy z menu Prestashop Poczta Polska-> Ustawienia i konfigurujemy swoje połączenie z Elektronicznym Nadawcą w zakładce Moje Konto. Przy pierwszym logowaniu do systemu pojawia się popup z klauzulą informacyjną o przetwarzanych danych osobowych w ramach oprogramowania, która wymaga wyrażenie zgody Nr 1 (zgoda Nr 2 jest zgodą opcjonalną) oraz wciśnięcie przycisku Przejdź do logowania.

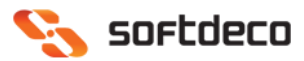

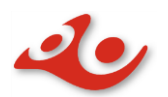

| informacja o przetwarzanych danych osobowych w ramach oprogramowania                                                                                                    |
|----------------------------------------------------------------------------------------------------|
| Szanowni Państwo,                                                                                                    |
| dziękujemy za instalację wtyczki i wybór usług Poczty Polskiej S.A.                                                                                                    |
| I. Zgodnie z wymaganiami Rozporządzenia o Ochronie Danych Osobowych [RODO], pragniemy poinformować, że Państwa dane osobowe (jako nadawcy)<br>oraz dane osobowe odbiorców są przetwarzane przez Pocztę Polska S.A. w celu realizacji usług dostępnych w aplikacji Elektroniczny Nadawca. Pełną                                                                                                    |
| informacje o sposobie przetwarzania danych i przysługujących Państwu prawach znajdą Państwo pod adresem:                                                                                                    |
| https://e-nadawca.poczta-polska.pl/info/                                                                                                    |
| (Informacja dostępna jest w zakładce Start po zalogowaniu do aplikacji.)                                                                                                    |
| ll. Instalacja niniejszego oprogramowania wiąże się z również z przetwarzaniem danych osobowych w zakresie:                                                                                                    |
| • adres email                                                                                                    |
| o login                                                                                                    |
| o numer karty Elektronicznego Nadawcy                                                                                                    |
| <ul> <li>adres www Państwa sklepu internetowego</li> </ul>                                                                                                    |
| w dodatkowych celach: udzielania pomocy w przypadku zgłoszenia przez Państwa problemów z wtyczką oraz statystycznym. W związku z tym, uprzejmie<br>informujemy, że:                                                                                                    |
| 1. Administratorem danych osobowych wymienionych powyżej jest Poczta Polska S.A. z siedzibą w Warszawie przy ul. Rodziny Hiszpańskich 8, 00 -<br>940 Warszawa.                                                                                                    |
| <ol> <li>Kontakt z Inspektorem ochrony danych: Inspektor ochrony danych Poczta Polska S.A., ul. Rodziny Hiszpańskich 8, 00-940 Warszawa, e-mail:<br/>inspektorodo@poczta-polska.pl</li> </ol>                                                                                                    |
| <ol> <li>Dane osobowe, o których mowa w pkt II., są przetwarzane na podstawie art. 6 ust. 1 lit. a Rozporządzenia Parlamentu Europejskiego i Rady (UE) 2016/679 z 27 kwietnia 2016 r. w sprawie ochrony osób fizycznych w związku z przetwarzaniem danych osobowych i w sprawie swobodnego przepływu takich danych oraz uchylenia dyrektywy 95/46/WE (Ogólne rozporządzenie o ochronie danych) (Dz. Urz. UE L 119 z 4.05.2016)</li> <li>Państwa dane osobowe są przechowywane na serwerach zlokalizowanych w Unii Europejskiej i mogą być przekazane - na podstawie standardowych klauzul ochrony danych - do państwa trzeciego w związku z korzystaniem przez administratora z rozwiązań chmurowych dostarczanych przez firmę Microsoft. Stosowane przez Microsoft standardowe klauzule umowne zgodne z wzorcami zatwierdzonymi przez Komisję Europejską, dostępne są pod adresem: https://www.microsoft.com/en-us/licensing/product-licensing/products.aspx w części Online Services Terms (OST).</li> </ol> |
| 5. Państwa dane przechowywane będą do momentu wycofania przez Państwa zgody lub zakończenia wsparcia dla niniejszego oprogramowania.                                                                                                    |
| 6. Przysługuje Państwu prawo dostępu do danych osobowych, ich sprostowania, usunięcia lub ograniczenia przetwarzania.                                                                                                    |
| <ol> <li>Przysługuje Państwu prawo do cofnięcia zgody w dowolnym momencie bez wpływu na zgodność z prawem przetwarzania, którego dokonano na<br/>podstawie zgody przed jej cofnięciem.</li> </ol>                                                                                                    |
| Wycofania zgody dotyczącej przetwarzania danych wskazanych w punkcie II. dokonać mogą Państwo z poziomu oprogramowania poprzez                                                                                                    |
| odznaczenie właściwej zgody w zakładce "Moje konto".                                                                                                    |
| 8. Osobie, której dane dotyczą przysługuje prawo wniesienia skargi do Prezesa Urzędu Ochrony Danych Osobowych.                                                                                                    |
| 9. Podanie danych osobowych jest niezbędne do prawidłowego działania i obsługi oprogramowania.                                                                                                    |
| wyrażam zgodę na przetwarzanie moich danych osobowych w zakresie i w sposób określony w pkt II.                                                                                                    |
| Wyrażam zgodę na otrzymywanie powiadomień o nowych wersjach oprogramowania na mój adres e-mail.                                                                                                    |
| Pełna informacja na temat przetwarzania danych osobowych przez Pocztę Polską: http://bip.poczta-polska.pl/iinformacja-o-zbieraniu-danych-osobowych/                                                                                                    |
| PRZEJDŹ DO LOGOWANIA                                                                                                    |

# Konfiguracja i opis ustawień

# 1. Ustawienia

Moduł zawiera opcje, które umożliwiają konfigurację wtyczki. Dostępne zakładki: **Moje konto**, **Statusy, Dostawa, Usługi, Pomoc**.

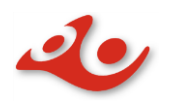

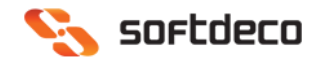

# 1.1 Moje konto

Zakładka **Moje konto** umożliwia zalogowanie użytkownika, oraz synchronizację danych z API Elektroniczny Nadawca. Po zalogowaniu, po prawej stronie pojawia się widok danych użytkownika w Elektronicznym Nadawcy w trybie podglądu.

| USTAWIENIA |                           |                                                                     |                |                                                                                                    |
|------------|---------------------------|---------------------------------------------------------------------|----------------|----------------------------------------------------------------------------------------------------|
| MOJE KONTO | STATUSY DOSTAW            | A USŁUGI POMOC                                                      |                |                                                                                                    |
|            | Użytkownił                |                                                                     | Imię           | No.                                                                                                    |
|            |                           | Dane dostępowe uzyskasz rejestrując sie w serwisie Poczta Polska    | Nazwisko       | 50.02                                                                                                    |
|            | Hask                      | Zaloguj sie używając danych do Elektronicznego Nadawcy              | Email          | And a state of the second                                                                                                    |
|            | Konto testowe             | TAK NIE                                                             | Firma          | Tadaan ay non-                                                                                                    |
|            | Karta Umowy               |                                                                     | Ulica          | A PRIME                                                                                                    |
|            | Urząd nadania             | ×                                                                   | Miejscowość    | 18.8                                                                                                    |
| Informacja | a o przetwarzanych danych | osobowych w ramach oprogramowania                                   | Kraj           | Tanan                                                                                                    |
| * Wyraż    | am zgodę na przetwarza    | ie moich danych osobowych w zakresie i w sposób określony w pkt ll. | Telefon        | in contract of the second second seco |
| ∟Wyraża    | m zgodę na otrzymywani    | : powiadomień o nowych wersjach oprogramowania na mój adres e-mail. | Telefon kom.   | and the second second sec                                                                                                    |
|            | Zapis:                    | Zmień hasło                                                         | Urzędy nadania |                                                                                                    |

- 1.1.1 Użytkownik nazwa użytkownika
- 1.1.2 Hasło hasło użytkownika
- 1.1.3 Konto testowe wybór Tak/Nie
- 1.1.4 Karta umowy pobierana automatycznie z EN
- 1.1.5 Urząd nadania lista dostępnych dla użytkownika urzędów
- 1.1.6 Zapisz Ustawienia zapisuje ustawienia wybrane przez użytkownika
- 1.1.7 Zmień hasło umożliwia zmianę hasła

| Użytkownik                           |                                                                    |
|--------------------------------------|--------------------------------------------------------------------|
| Hasło                                | Zaloguj sie używając danych do Elektronicznego Nadawcy             |
| Nowe hasło                           | ۹.                                                                 |
| Powtórz hasło                        |                                                                    |
| Konto testowe                        | TAK NIE                                                            |
| Karta Umowy                          | ·                                                                  |
| Urząd nadania                        | Y                                                                  |
| lnformacja o przetwarzanych danych o | sobowych w ramach oprogramowania                                   |
| *⊠Wyrażam zgodę na przetwarzani      | e moich danych osobowych w zakresie i w sposób określony w pkt ll. |

Wyrażam zgodę na otrzymywanie powiadomień o nowych wersjach oprogramowania na mój adres e-mail.

Zapisz ustawienia Zmień hasło

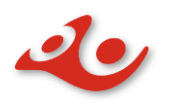

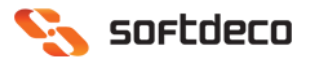

- 1.1.8 *Checkboxy wyrażenia zgód*. Checkbox 1 zaznaczenie go jest wymagane i oznacza zgodę na przetwarzanie danych osobowych zgodnie z pkt II Informacji o przetwarzaniu danych osobowych (tj. zgoda na przetwarzanie danych osobowych w ramach korzystania z wtyczki i odpowiedzi na pytania). Checkbox 2 zaznaczenie go jest opcjonalne i oznacza zgodę na otrzymywanie powiadomień o nowych wersjach oprogramowania.
- 1.1.9 Pola automatycznie pobierane z Elektronicznego Nadawcy
  - imię
  - nazwisko
  - email
  - Firma
  - Ulica
  - miejscowość
  - kraj
  - telefon
  - telefon komórkowy
  - urzędy nadania

# 1.2 Statusy

Zakładka **Statusy** pozwala użytkownikowi na skonfigurowanie automatycznej zmiany statusów zamówienia w zależności od akcji: utworzenia przesyłki, wygenerowania etykiety oraz przesłaniu zbioru do urzędu nadawczego.

1.2.1 *Czy status\* zamówienia ma się zmieniać po utworzeniu przesyłki?* – pole wyboru TAK/NIE.

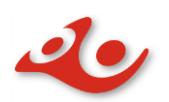

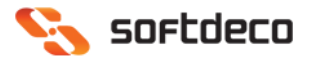

| n przesyłek  | Oczekiwanie na płatność Pay                |  |  |  |  |
|--------------|--------------------------------------------|--|--|--|--|
|              | Anulowane                                  |  |  |  |  |
| enerowaniu   | Awaiting cod validation                    |  |  |  |  |
| etykiety?    | Brak towaru                                |  |  |  |  |
| 1000         | Brak towaru                                |  |  |  |  |
| iu przesyłki | Błąd płatonści                             |  |  |  |  |
| rzez urzad2  | Dostarczone                                |  |  |  |  |
| nzez urząu:  | Oczekiwanie na płatność Paypal             |  |  |  |  |
|              | Oczekiwanie na płatność przelewem bankowym |  |  |  |  |
|              | Oczekiwanie płatności czekiem              |  |  |  |  |
|              | Przygotowanie w toku                       |  |  |  |  |
|              | Płatność przyjęta                          |  |  |  |  |
|              | Płatność zaakceptowana                     |  |  |  |  |
|              | Wysłane                                    |  |  |  |  |
|              | Zwrot                                      |  |  |  |  |

\*nazwy statusów mogą się różnić w zależności od wersji PrestaShop lub własnego nazewnictwa użytkownika

1.2.2 *Czy status\* zamówienia ma się zmieniać po wygenerowaniu etykiety?* Pole wyboru ustawiające jak ma się zmienić status zamówienia po wygenerowaniu etykiety.

| Czy status zamówienia ma sie zmieniać po utworzeniu przesyłki?               | TAK                                                                                                    | NIE                 |     |  |  |
|------------------------------------------------------------------------------|----------------------------------------------------------------------------------------------------|---------------------|-----|--|--|
| Czy status zamówienia ma sie zmieniać po wygenerowaniu<br>etykiety?          | TAK                                                                                                    | NIE                 |     |  |  |
| Status zamówienia dla przygotowanych przesyłek                               | Przygotowan                                                                                                    | ie w toku           | No. |  |  |
| Czy status zamówienia ma sie zmieniać po przyjęciu przesyłki<br>przez urząd? | Anulowane<br>Awaiting cod validation<br>Brak towaru<br>Błąd płatonści<br>Dostarczone<br>Oczekiwanie na płatność Paypal<br>Oczekiwanie na płatność przelewem bankowym |                     |     |  |  |
|                                                                              | Przygotowan                                                                                                    | ie w toku           |     |  |  |
|                                                                              | Płatność przy<br>Płatność zaa<br>Wysłane<br>Zwrot                                                                                                    | yjęta<br>kceptowana |     |  |  |

\*nazwy statusów mogą się różnić w zależności od wersji PrestaShop lub własnego nazewnictwa użytkownika

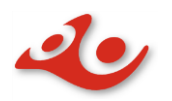

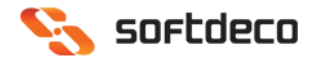

1.2.3 *Czy status\* zamówienia ma się zmieniać po przyjęciu przesyłki przez urząd?* Pole wyboru ustawiające jak ma się zmienić status zamówienia po przyjęciu przesyłki przez urząd. Przy wybraniu opcji TAK dostępne opcje:

| Czy status zamówienia ma sie zmieniać po przyjęciu przesyłki<br>przez urząd? | TAK NIE                                                                                                    |
|------------------------------------------------------------------------------|----------------------------------------------------------------------------------------------------|
| Status zamówienia dla wysłanych przesyłek                                    | Wysłane 🔻                                                                                                    |
|                                                                              | Anulowane<br>Awaiting cod validation<br>Brak towaru<br>Brak towaru<br>Błąd płatonści<br>Dostarczone<br>Oczekiwanie na płatność Paypal<br>Oczekiwanie na płatność przelewem bankowym<br>Oczekiwanie płatność czekiem<br>Przygotowanie w toku<br>Płatność przyleta |
|                                                                              | Płatność zaakceptowana<br>Wysłane                                                                                                    |
|                                                                              | Zwrot                                                                                                    |

\*nazwy statusów mogą się różnić w zależności od wersji PrestaShop, własnego nazewnictwa użytkownika

# 1.3 Dostawa

Zakładka **Dostawa** umożliwia powiązanie usług Poczty Polskiej z metodami dostawy skonfigurowanymi w sklepie PrestaShop

- 1.3.1 Wybierz usługę Poczty Polskiej umożliwia wybór z listy usługi:
  - Pocztex Kurier 48
  - Pocztex
  - Paczka Pocztowa
  - Global Express
  - Przesyłka polecona
  - Przesyłka polecona firmowa
  - Zagraniczna paczka do Unii Europejskiej
  - Zagraniczna przesyłka polecona
  - Ems do Unii Europejskiej

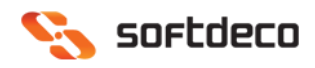

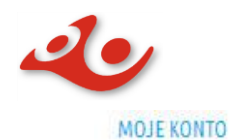

STATUSY DOSTAWA

USŁUGI POMOC

| Pocztex Kurier 48                                                                                                    |
|----------------------------------------------------------------------------------------------------|
| Pocztex Kurier 48                                                                                                    |
| Pocztex<br>Paczka Pocztowa<br>Global Express<br>Przesyłka polecona<br>Przesyłka firmowa polecona                                                |
| Zagraniczna paczka do Unii Europejskiej<br>Zagraniczna przesyłka polecona<br>Ems do Unii Europejskiej<br>Poczta polska - Odbiór w punkcie Stand |
| Poczta polska - Odbior w punkcie Pobra                                                                                                    |
| TAK                                                                                                    |
|                                                                                                    |

Uwaga: jeżeli na daną usługę nie została podpisana umowa to nie będzie możliwe powiązanie jej z metodami dostaw

1.3.2 Powiąż z metodą dostawy w Twoim sklepie – Standard. Opcja pozwalająca wybrać metody dostawy dla przesyłek powiązanych z usługą Poczty Polskiej. Pojedyncza metoda dostawy może być powiązana tylko z jedną usługą Poczty Polskiej.

Powiąż z metodą dostawy w Twoim sklepie - Standard

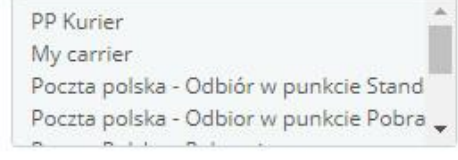

1.3.3 Powiąż z metodą dostawy w Twoim sklepie – Pobranie. Opcja pozwalająca wybrać metodę dostawy dla przesyłek powiązanych z usługą Poczty Polskiej dla przesyłki za pobraniem. Pojedyncza metoda dostawy może być powiązana tylko z jedną usługą Poczty Polskiej.

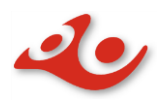

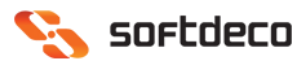

Powiąż z metodą dostawy w Twoim sklepie - Pobranie

PP Kurier My carrier Poczta polska - Odbiór w punkcie Stand Poczta polska - Odbior w punkcie Pobra

1.3.4 Odbiór w punkcie – dostępny dla usług: Pocztex Kurier 48 oraz Pocztex. Opcja umożliwia włączenie odbioru paczek w punkcie dla wybranej metody wysyłki (oraz pojawienie się mapy punktów odbioru na stronie sklepu internetowego). Dostępne dwie opcje odbioru, dla przesyłek opłaconych z góry oraz przesyłek pobraniowych.

| Wybierz usługę Poczty Polskiej                     | Pocztex                                                                                                    | ¥                          |
|----------------------------------------------------|----------------------------------------------------------------------------------------------------|----------------------------|
| Powiąż z metodą dostawy w Twoim sklepie - Standard | PP Kurier<br>My carrier<br>Poczta polska - Odbiór w punkcie Stand<br>Poczta polska - Odbior w punkcie Pobra | *                          |
| Powiąż z metodą dostawy w Twoim sklepie - Pobranie | PP Kurier<br>My carrier<br>Poczta polska - Odbiór w punkcie Stand<br>Poczta polska - Odbior w punkcie Pobra |                            |
| Odbiór w punkcie                                   | TAK NIE                                                                                                    | ruchomienie mapy Odbioru w |
| Odbiór w punkcie dla przesyłek opłaconych          | PP Kurier<br>My carrier<br>Poczta polska - Odbiór w punkcie Stand<br>Poczta polska - Odbior w punkcie Pobra | *<br>*                     |
| Odbiór w punkcie dla przesyłek pobraniowych        | PP Kurier<br>My carrier<br>Poczta polska - Odbiór w punkcie Stand<br>Poczta polska - Odbior w punkcie Pobra | *<br>*                     |

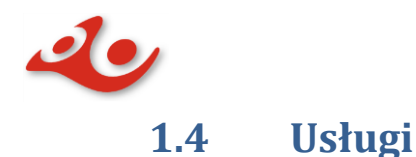

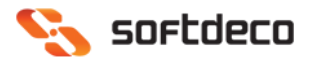

Zakładka **Usługi** pozwala na konfigurację domyślnych opcji dostępnych przy pakowaniu przesyłki dla wybranej usługi z listy znajdujących się w serwisie. W zależności od wyboru usługi będą wyświetlane różne opcje domyślne.

Użytkownik chcący włączyć usługę musi wybrać pozycję TAK.

#### 1.4.1 Pocztex Kurier 48.

- Gabaryt
- Opis przesyłki: dowolny lub automatyczny, jeśli użyte zostaną zmienne
  - Zamówienie: {id\_order} numer zamówienia w bazie danych (np 1,2,3...)
  - Referencja: {reference} zamaskowany numer zamówienia (np:ABCBVWEZ)
- Pobranie
  - Numer rachunku pobrania
  - o Tytuł pobrania
- Przesyłka niestandardowa
  - Deklaracja wartości wybór
    - Wartość w zł
    - Waga w przypadku wartości pustej wartość zostanie pobrana z zamówienia
- Ostrożnie
- Sprawdzenie zawartości przez odbiorcę
- Ubezpieczenie wybór
  - o określenie wartości ubezpieczenia z listy.

#### **1.4.2** Pocztex, w zależności od wyboru serwisu tj:

#### Serwis Kurier Expres 24

- Opis przesyłki: dowolny lub automatyczny, jeśli użyte zostaną zmienne
  - Zamówienie: {id\_order} numer zamówienia w bazie danych (np 1,2,3...)
  - Referencja: {reference} zamaskowany numer zamówienia (np:ABCBVWEZ)
- Zawartość przesyłki
- Uiszcza opłatę
- Godzina doręczenia
- Pobranie
  - o Sposób pobrania
  - Numer rachunku pobrania
  - Tytuł pobrania
- Masa

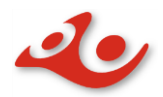

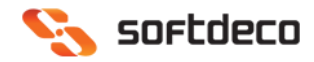

- Deklaracja wartości
  - Wartość (w zł)
- Potwierdzenie odbioru
  - o wybór usługi
  - o ilość sztuk potwierdzeń
- Potwierdzenie doręczenia
  - Typ potwierdzenia doręczenia
  - Nr. telefonu do potwierdzenia doręczenia
  - Email do potwierdzenia doręczenia
- Ostrożnie
- Przesyłka niestandardowa
- Sprawdzenie zawartości przez odbiorcę
- Doręczenie do rąk własnych
- Doręczenie w sobotę
- Odbiór przesyłki w sobotę
- Ubezpieczenie

.

- o Wartość ubezpieczenia
- Dokumenty zwrotne
  - o wybór serwisu
  - o wysłane do

#### Serwis Kurier Miejski

- Opis przesyłki: dowolny lub automatyczny, jeśli użyte zostaną zmienne
  - Zamówienie: {id\_order} numer zamówienia w bazie danych (np 1,2,3...)
  - Referencja: {reference} zamaskowany numer zamówienia (np:ABCBVWEZ)
- Zawartość przesyłki
- Uiszcza opłatę
- Pobranie
  - Sposób Pobrania
  - Numer rachunku bankowego
  - o Tytuł Pobrania
- Masa
- Deklaracja wartości
  - Wartość
  - Pole wyboru Potwierdzenie odbioru
    - Wybór usługi
    - o Ilość sztuk
- Potwierdzenie doręczenia
  - Typ potwierdzenia doręczenia
  - Nr. Telefonu do potwierdzenia doręczenia
  - Email do potwierdzenia doręczenia
- Ostrożnie
- Przesyłka niestandardowa
- Sprawdzenie zwartości przez odbiorcę

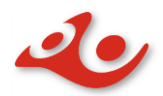

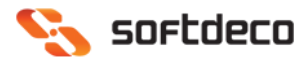

- Doręczenie do rąk własnych
- Doręczenie w sobotę
- Odbiór przesyłki w sobotę
- Doręczenie w 90 min dostępne dla Kurier miejski do 3 godzin
- Ubezpieczenie
  - Dokumenty zwrotne
    - o wybór usługi
    - o Wysłane do

### Serwis Kurier Krajowy

- Opis przesyłki: dowolny lub automatyczny, jeśli użyte zostaną zmienne
  - Zamówienie: {id\_order} numer zamówienia w bazie danych (np 1,2,3...)
  - Referencja: {reference} zamaskowany numer zamówienia (np:ABCBVWEZ)
- Zawartość przesyłki lista do wyboru
- Uiszcza opłatę
- Pobranie
  - Sposób Pobrania
  - Numer rachunku bankowego
  - Tytuł Pobrania
- Masa
- Deklaracja wartości
  - Pole Wartość
- Potwierdzenie odbioru
  - Wybór usługi
  - Ilość sztuk
- Potwierdzenie doręczenia
  - o Typ potwierdzenia doręczenia
  - o Nr. Telefonu do potwierdzenia doręczenia
  - o Email do potwierdzenia doręczenia
- Ostrożnie
- Sprawdzenie zwartości przez odbiorcę
- Doręczenie do rąk własnych
- Doręczenie w sobotę
- Odbiór przesyłki w sobotę
- Ubezpieczenie
  - Wartość ubezpieczenia
- Dokumenty zwrotne
  - Wybór usługi
  - o Wysłane do

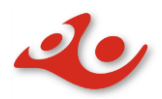

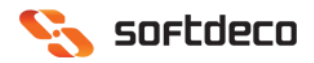

#### Serwis Kurier bezpośredni

- Opis przesyłki: dowolny lub automatyczny, jeśli użyte zostaną zmienne
  - Zamówienie: {id\_order} numer zamówienia w bazie danych (np 1,2,3...)
  - Referencja: {reference} zamaskowany numer zamówienia (np:ABCBVWEZ)
- Zawartość przesyłki
- Uiszcza opłatę
- Pobranie
  - o Sposób Pobrania
  - o Numer rachunku pobrania
  - o Tytuł Pobrania
- Masa
- Deklaracja wartości
- Wartość
- Potwierdzenie odbioru
  - o Lista wyboru usługi
  - Pole ilość sztuk
- Potwierdzenie doręczenia
  - o Typ potwierdzenia doręczenia
  - o Nr. Telefonu do potwierdzenia doręczenia
  - o Email do potwierdzenia doręczenia
- Ostrożnie
- Sprawdzenie zwartości przez odbiorcę
- Doręczenie do rąk własnych
- Doręczenie w sobotę
- Doręczenie w niedzielę/święto
- Doręczenie 20:00 07:00
- Odbiór przesyłki w sobotę
- Odbiór w niedzielę/święto
- Odbiór 20:00 07:00
- Ubezpieczenie
  - Wartość ubezpieczenia lista wyboru
- Dokumenty zwrotne
  - Wybór usługi
  - Wysłane do

#### 1.4.3 Paczka Pocztowa

- Kategoria
  - o Ekonomiczna
  - Priorytet
- Gabaryt
  - o Gabaryt A
  - o Gabaryt B

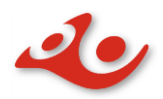

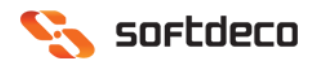

- Opis przesyłki: dowolny lub automatyczny, jeśli użyte zostaną zmienne
  - Zamówienie: {id\_order} numer zamówienia w bazie danych (np 1,2,3...)
  - Referencja: {reference} zamaskowany numer zamówienia (np:ABCBVWEZ)
- Masa
- Deklaracja wartości
  - o Wartość
  - o Ilość potwierdzeń
- Egzemplarz Biblioteczny
- Dla ociemniałych

#### 1.4.4 Global Express

- Masa
- Zawartość przesyłki
  - Korespondencja
  - o Pozostałe
- Potwierdzenie doręczenia
  - Typ potwierdzenia doręczenia
  - o Nr. telefonu do potwierdzenia doręczenia
  - o Email do potwierdzenia doręczenia
  - Opis przesyłki: dowolny lub automatyczny, jeśli użyte zostaną zmienne
    - Zamówienie: {id\_order} numer zamówienia w bazie danych (np 1,2,3...)
    - Referencja: {reference} zamaskowany numer zamówienia (np:ABCBVWEZ)

#### 1.4.5 Przesyłka Polecona

- Kategoria
  - o Ekonomiczna
  - Priorytet
- Gabaryt
  - o Gabaryt A
  - o Gabaryt B
- Opis przesyłki: dowolny lub automatyczny, jeśli użyte zostaną zmienne
  - Zamówienie: {id\_order} numer zamówienia w bazie danych (np 1,2,3...)
  - Referencja: {reference} zamaskowany numer zamówienia (np:ABCBVWEZ)
- Masa
- Ilość potwierdzeń
- Egzemplarz biblioteczny
- Dla ociemniałych

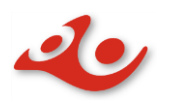

#### 1.4.6 Przesyłka Firmowa Polecona

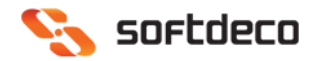

- Kategoria
  - o Ekonomiczna
  - Priorytet
  - Miejscowa/Zamiejscowa
- Miasto/Wieś
  - o Miasto
  - o Wieś
  - Pole puste (jeżeli w umowie z Pocztą Polską nie ma rozgraniczenia dla usługi)
- Opis przesyłki: dowolny lub automatyczny, jeśli użyte zostaną zmienne
  - Zamówienie: {id\_order} numer zamówienia w bazie danych (np 1,2,3...)
  - Referencja: {reference} zamaskowany numer zamówienia (np:ABCBVWEZ)
- Masa
- Ilość potwierdzeń

#### 1.4.7 Zagraniczna Paczka do Unii Europejskiej

- Kategoria
  - o Ekonomiczna
  - Priorytet
  - Opis przesyłki: dowolny lub automatyczny, jeśli użyte zostaną zmienne
    - Zamówienie: {id\_order} numer zamówienia w bazie danych (np 1,2,3...)
    - $\circ$  Referencja: {reference} zamaskowany numer zamówienia
    - (np:ABCBVWEZ)
- Masa
- Deklaracja zwartości
  - Wartość
  - Ilość potwierdzeń
- Zwrot
  - Zwrot natychmiast
  - Zwrot po licznie dni
    - Liczba dni
  - o Traktować jako porzuconą
- Sposób zwrotu
  - Lądowo morska (S.A.L)
  - o Lotnicza

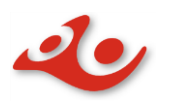

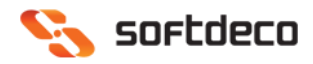

#### 1.4.8 Zagraniczna Przesyłka Polecona

- Opis przesyłki: dowolny lub automatyczny, jeśli użyte zostaną zmienne
  - Zamówienie: {id\_order} numer zamówienia w bazie danych (np 1,2,3...)
  - Referencja: {reference} zamaskowany numer zamówienia (np:ABCBVWEZ)
- Masa
- Ilość potwierdzeń

#### 1.4.9 EMS do Unii Europejskiej

- Masa
- Typ Pakowania
  - o Własne
  - o Document Pack
  - Kilo Pack
- Opis przesyłki: dowolny lub automatyczny, jeśli użyte zostaną zmienne
  - Zamówienie: {id\_order} numer zamówienia w bazie danych (np 1,2,3...)
  - Referencja: {reference} zamaskowany numer zamówienia (np:ABCBVWEZ)
- Potwierdzenie doręczenia
  - Typ potwierdzenia doręczenia
  - Nr. telefonu do potwierdzenia doręczenia
  - Email do potwierdzenia doręczenia
- Ubezpieczenie
  - o Wartość ubezpieczenia

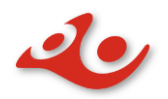

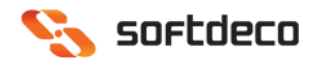

# 1.5 Pomoc

Zakładka, po wybraniu której możliwe jest bezpośrednie wysłanie widomości dotyczącej nieprawidłowego działania albo przekazania sugestii dotyczącej funkcjonowania wtyczki. W zakładce **Pomoc** można znaleźć aktualną dokumentację dla wtyczki w formacie PDF

#### 1.5.1 Temat

- Sugestie
- Problemy
- 1.5.2 Imię i nazwisko pole obowiązkowe
- 1.5.3 Adres e-mail– pole obowiązkowe
- 1.5.4 Wiadomość pole obowiązkowe
- 1.5.5 Przycisk Wyślij wiadomość

| USTAWIENIA                                          |                                                                                                    |
|-----------------------------------------------------|----------------------------------------------------------------------------------------------------|
| MOJE KONTO STATUSY DOSTAWA USŁUGI POMOC             |                                                                                                    |
| Wersja wtyczki: v. 1.0.8<br>Data wtyczki:22.01.2019 | Rasz sugestię odnośnie funkcjonowania modułu Poczta Polska? Chcesz zadać pytanie? Skorzystaj z poniższego formularza |
| Temat                                               | Sugestie 🔻                                                                                                    |
| * Imię i nazwisko                                   |                                                                                                    |
| * Adres e-mail                                      |                                                                                                    |
| * Wiadomość                                         |                                                                                                    |
| Dokumentacja:                                       | Wyślij wiadomość<br>Dokumentacja użytkownika pluginu Poczta Polska EN v.1.0.8                                        |

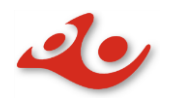

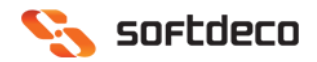

## Pakowanie i przygotowanie przesyłki

Obsługa pakowania i przygotowania przesyłek znajduje się w pozycji **Menu Zamówienia/Zbiory** oraz w podglądzie konkretnego zamówienia.

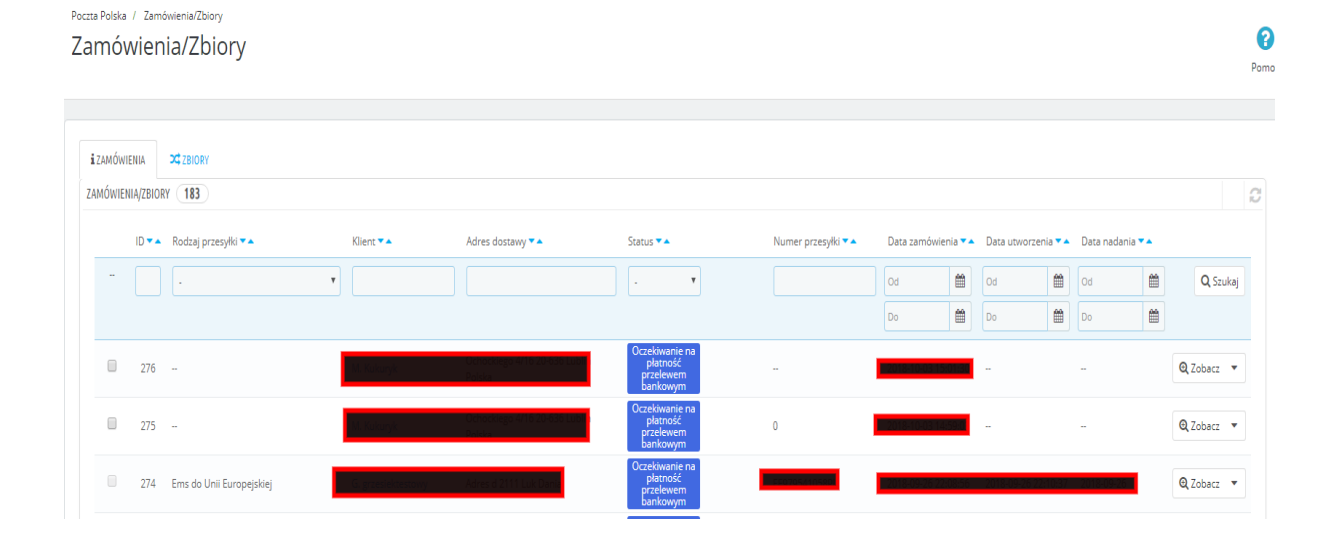

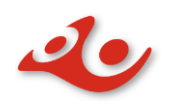

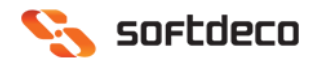

| Cata 2018-09-13                                                                                                    | Vadormości<br>O 1                                                                     |
|----------------------------------------------------------------------------------------------------|---------------------------------------------------------------------------------------|
| E⊒ZAMÓWIEINE #221                                                                                                    | KILENT (#2)                                                                           |
| 🖨 Drukuj zamówienie 🛛 🕷 Brak faktury 🖉 Brak faktury .                                                                                                    | E-mail Zobec: pelvy opis                                                              |
|                                                                                                    | Konto zarejestrowane<br>1 2018/07-10 09:19:41<br>Pravidlowe zložone zamówienia<br>(3) |
| 🔥 Oczełowanie na płatność przełewem bankowym 2018-09-13 22:20:57 🏷 Wyślij ponow                                                                                    | nie e-mail Razem wydane od rejestracji Dzepisz                                        |
| Oczekowanie na płetność przelewem bankowym 🗢 AKTUALIZACJA STATUSU                                                                                                  | ADRES WITSTEDI                                                                        |
|                                                                                                    | C Zmień                                                                               |
|                                                                                                    | ✓ Edynaj                                                                              |
| Data         Przewoźnik         Waga         Koszt wysyki         Numer śledzenia           2016-09-13 22:20.57         PP Kurier         5.000 kg         0,00 zł | 4                                                                                     |
| # Opaliowanie z materiałów przetworzonych   # Opaliowanie ozdobne                                                                                                  |                                                                                       |
|                                                                                                    |                                                                                       |
| CE PRATHOSÉ ()                                                                                                    |                                                                                       |
| Data Metoda platności Identyfikator transakcji Kwota Faktura                                                                                                    | WIADOMOŚCI 🕕                                                                          |
| A                                                                                                    | Wybierz standardową<br>wiadomość<br>Skonfiguruj predefiniowane komunikaty (2*         |
| Brak dostępnych metod płatności                                                                                                    | Wyświetlić klienta? TAK NIE                                                           |
| 2019-01-24                                                                                                    | DODAY Wiadomość                                                                       |
| ★ POCZTA POLSKA - NADAJ PRZESYLKĘ                                                                                                    | Pokaz wszyssie wiadomości 🕼 🧤 🗤 wyczy wykoca wość                                     |
|                                                                                                    |                                                                                       |

# 2. Zakładka Zamówienia/Zbiory

Zawiera funkcje do obsługi zamówień oraz zbiorów.

Po wejściu oferuje funkcje operacji na zamówieniach (zakładka Zamówienia) oraz na zbiorach (zakładka Zbiory).

Możliwe jest z tego poziomu pakowanie przesyłek za pomocą wybranej usługi wysyłki, dodawanie własnych zbiorów przesyłek, wysłanie gotowych zbiorów do urzędu, edytowanie zbioru, przenoszenie przesyłek między zbiorami oraz usuwanie przesyłek ze zbioru

2.1 Zamówienia – tabela zawierająca wszystkie zamówienia. Każdy rekord zawiera przycisk akcji

Przycisk Zobacz/ - przycisk posiada dwie funkcje:

- Zobacz przenosi do podglądu zamówienia •
- otwiera menu akcje

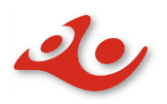

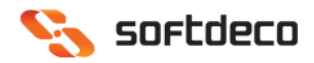

Akcje dla przycisku strzałka skierowana do dołu :

• Dla nowej przesyłki akcja przycisku posiada opcje Spakuj

|   | 192 - | G. grzesiektestowy | Adres d 2111 Luk Dania | Oczekiwanie na płatność przelewem bankowym | -   | 2018-09-13 14:15:40 | - | - | Q Zobacz 💌 |
|---|-------|--------------------|------------------------|--------------------------------------------|-----|---------------------|---|---|------------|
| 0 | 191 - | G. grzesiektestowy | Adres d 2111 Luk Dania | Oczekiwanie na platność przelewem bankowym | -   | 2018-09-13 14:15:16 | - | - | Q Zobacz   |
| 8 | 190 - | G. grzesiektestowy | Adres d 2111 Luk Dania | Oczekiwanie na platność przelewem bankowym | .77 | 2018-09-13 14:14:47 | - | - | * Spakuj   |

 Po kliknięciu w przycisk *Spakuj* otwiera się okno modalne z wyborem usługi powiązanej z metodą dostawy przypisaną do zamówienia. Możliwa jest zmiana na inną, dostępną usługę z rozwijalnej listy. Po wybraniu usługi oraz ustawieniu opcji dodatkowych należy nacisnąć przycisk *NADAJ PRZESYŁKĘ*. Przesyłka zostanie spakowana i dodana do aktywnego zbioru.

| Dodawanie nowej pr | zesyłki dla zamówienia:        |    |                        |     |         | ×               |
|--------------------|--------------------------------|----|------------------------|-----|---------|-----------------|
|                    |                                |    |                        |     |         |                 |
|                    | Wybierz usługę Paczka Pocztowa | ¥  |                        |     |         |                 |
| ATRYBUTY           |                                |    | USŁUGI DODATH          | OWE |         |                 |
| Kategoria          | Ekonomiczna 🔻                  |    | Deklaracja<br>wartości | TAK | NIE     |                 |
| Gabaryt            | Gabaryt A                      |    | llość                  |     |         | szt.            |
| Masa               | 0.000                          | kg | potwierdzeń            |     |         |                 |
| Opis przesyłki     |                                |    |                        |     |         |                 |
| SPECJALNE USŁI     | JGI DODATKOWE                  |    |                        |     |         |                 |
| Egzemp             | larz biblioteczny TAK NIE      |    |                        |     |         |                 |
| ſ                  | Dla ociemniałych TAK NIE       |    |                        |     | -       |                 |
|                    |                                |    |                        |     |         |                 |
|                    |                                |    |                        |     | Zamknij | NADAJ PRZESYŁKĘ |

 Możliwe jest spakowanie wielu przesyłek za jednym razem. W tym celu na liście zamówień należy oznaczyć przesyłki, które mają zostać spakowane. Następnie, poniżej tabeli, nacisnąć przycisk *Działania Masowe* oraz wybrać opcję *Spakuj*. Po wyborze, podobnie jak w przypadku pojedynczej przesyłki, otworzy się okno modalne, które umożliwia zmianę domyślnych ustawień dla usług każdej z zaznaczonych przesyłek.

Przykład: jeśli wybierzemy dwie przesyłki, następnie je spakujemy to okno modalne wyświetli pierwszą przesyłkę. Po naciśnięciu *Dodaj I Przejdź Dalej* 

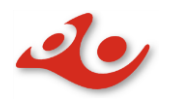

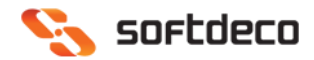

pojawi się podgląd kolejnej przesyłki. Po spakowaniu wszystkich przesyłek okno się zamknie.

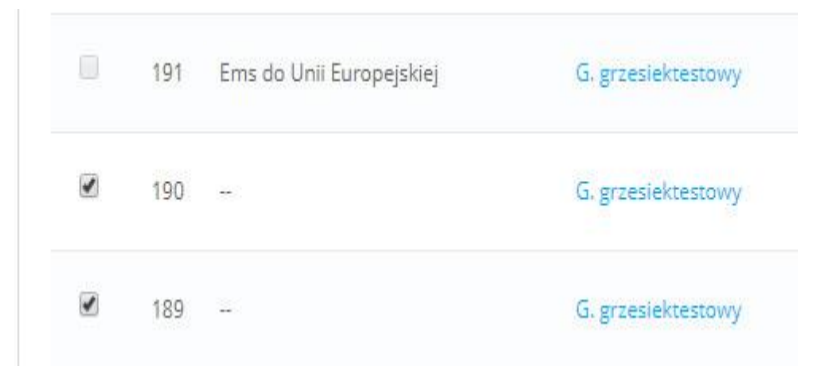

| Zaz   | nacz wsz | zystko |
|-------|----------|--------|
| 🗆 Odz | znacz ws | zystko |
| 🖪 Spa | akuj 🚽   | հղ     |
| 4     |          |        |

• Dla przesyłki spakowanej oraz niewysłanej do urzędu przycisk posiada akcje *Pobierz Etykietę, Usuń przesyłki* oraz *Drukuj etykietę*. Przy wybraniu *Pobierz etykietę* pobierana jest etykieta dla przesyłki w formacie pdf. *Usuń przesyłki* powoduje, że zostaną one przywrócone do stanu początkowego, czyli gotowe do pakowania.

Nie jest możliwe usunięcie przesyłek wysłanych do urzędu.

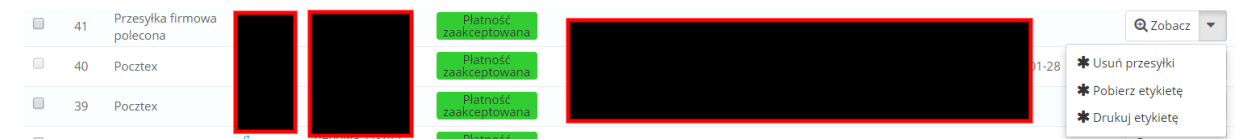

 Możliwe jest również pobranie etykiet dla wielu przesyłek, ale tylko dla takcih, które nie zostały wysłane do urzędu. W celu pobrania etykiet do wielu przesyłek należy zaznaczyć interesujące nas przesyłki, następnie wybrać Działania masowe -> Pobierz etykiety.

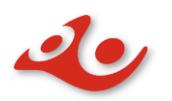

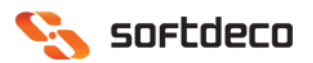

| 🔊 192              | G. grzesiektestowy | Adres d 2111 Luk Dania | przelewem<br>bankowym                   | -                                  | 2018-09-13 14:15:40 - | -S | ** | Q Zobacz * |
|--------------------|--------------------|------------------------|-----------------------------------------|------------------------------------|-----------------------|----|----|------------|
| <b>2</b> 191       | G. grzesiektestowy | Adres d 2111 Luk Dania | Oczekiwanie na<br>płatność<br>przelewem |                                    | 2018-09-13 14:15:16   |    |    | Q Zobacz   |
| Zaznacz wszystko   |                    |                        | Ocrekiwania na                          |                                    |                       |    |    |            |
| Odznacz wszystko   | G. grzesiektestowy | Adres d 2111 Luk Dania | platność<br>przelewem<br>bankowym       | -                                  | 2018-09-13 14:14:47   |    | ** | Q Zobacz   |
| A Spakuj           |                    |                        | Oczekiwanie na                          |                                    |                       |    |    |            |
| Pobierz etykiety   | G. grzesiektestowy | Adres d 2111 Luk Dania | platność<br>przelewem                   | **                                 | 2018-09-13 14:14:20   |    | ** | Q Zobacz   |
| A Drukuj etykiety  |                    |                        | bankowym                                |                                    |                       |    |    |            |
| Driałania masowe a |                    |                        | Workwietl 50                            | <ul> <li>/ 136 wynik(i)</li> </ul> |                       |    |    | 1 2 3 2    |

• Dla przesyłek wysłanych do urzędu przycisk opisada dwie akcje: *Pobierz etykietę i Drukuj etykietę*.

| 41 | Płatność<br>zaakceptowana | 00559007730000431578 | 2019-02-07 16:23:56 | 2019-02-07 16:27:40 | 2019-02-07 | 🗨 Zobacz 💌         |
|----|---------------------------|----------------------|---------------------|---------------------|------------|--------------------|
| 40 | Płatność<br>zaakceptowana |                      |                     |                     |            | 🛊 Pobierz etykietę |
| 39 | Płatność<br>zaakceptowapa |                      |                     |                     |            | * Drukuj etykietę  |

- Podczas pakowania, w zależności od wyboru usługi, w oknie modalnym pojawią się dodatkowe opcje dla przesyłki. Na przykładzie usługi Pocztex możemy zobaczyć:
  - Odbiór w punkcie
    - *Pokaż Mapę* mapa z możliwością wyboru punktu odbioru

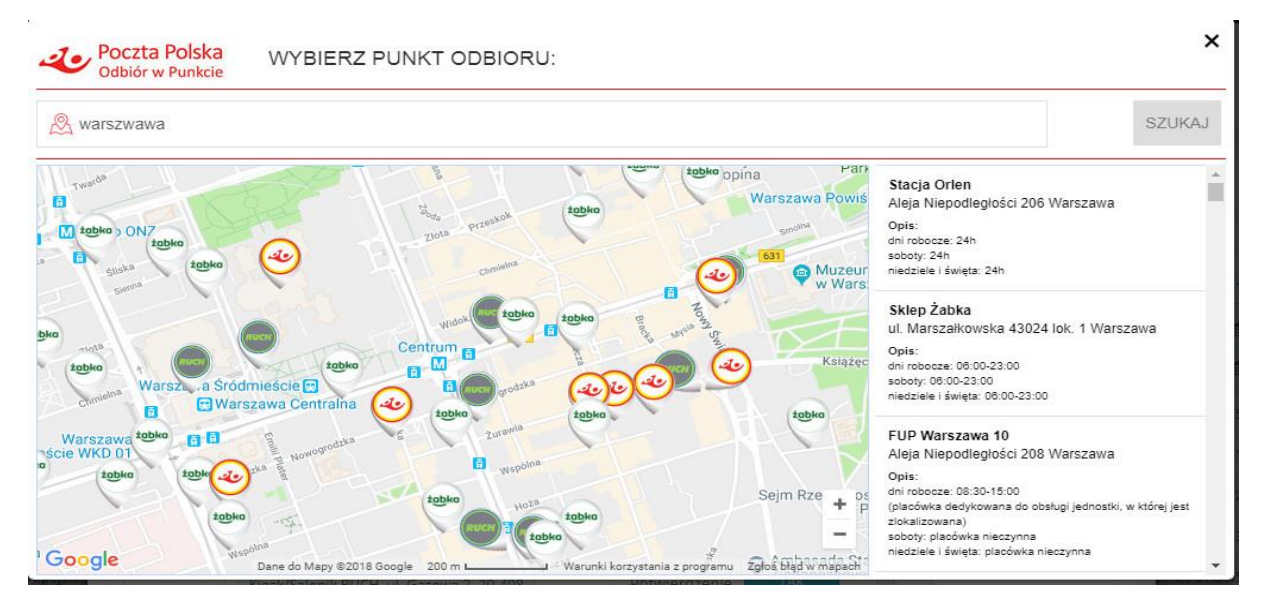

- Wielopaczkowość\*
  - Pole do wpisania ilości paczek dla jednej przesyłki

| Odbiór w<br>punkcie | ТАК          | NIE              |           |
|---------------------|--------------|------------------|-----------|
| Pokaż mape          | Kiosk/Saloni | RUCH, ul. Gazowa | 2, 20-408 |
| Wielopaczkowość     | ТАК          | NIE              |           |
| Ilość               | 5            |                  | szt,      |

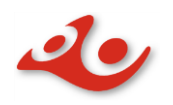

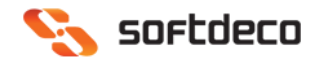

\*Uwaga. <u>Usługa wielopaczkowości jest niedostępna dla wersji PHP 7.X</u>

### Przesyłki wysłane

Przesyłki wysłane do urzędu są oznaczone statusem *Wysłane* w zakładce **Zbiory**. Należy zwrócić uwagę, że po wysłaniu zbioru z przesyłkami nie ma możliwości jego edycji (brak opcji *Edytuj*). W zakładce **Zamówienia** taka przesyłka będzie zawierać datę nadania.

| Dankowym | 278 Przesyłka polecona G. grzesiektestowy | ADRES 11-111 MIASTO Polska | Oczekiwanie na<br>płatność<br>przelewem<br>bankowym | 00559007730000126177 | 2018-10-04 21:25:58 | 2018-10-04 21:49:54 | 2018-10-04 | Q Zobacz 💌 |
|----------|-------------------------------------------|----------------------------|-----------------------------------------------------|----------------------|---------------------|---------------------|------------|------------|
|----------|-------------------------------------------|----------------------------|-----------------------------------------------------|----------------------|---------------------|---------------------|------------|------------|

W zbiorach dodatkowo filtr *Status* umożliwia sortowanie przesyłek w zależności do tego czy zostały już wysłane do urzędu.

| BIORY 10     |                     |                            |                   |      |                | 0 2       |
|--------------|---------------------|----------------------------|-------------------|------|----------------|-----------|
| ID 🔹 Nazwa 🔹 | llość przesyłek 💌 🔺 | Status 🖜                   | Urząd nadania 💌 🔺 | Dat  | ta nadania 🔻 🔺 |           |
|              |                     |                            | 6                 | • Od | <b>m</b>       | Q, Szukaj |
|              |                     | -<br>Wysłany<br>Niewysłany |                   | Do   | *              |           |
|              |                     | Niewysłany                 |                   |      | A A4 AA        |           |

## 2.1 Zarządzenie zbiorami

W celu zarządzania zbiorami trzeba przejść na zakładkę **Zbiory**, która zawiera wszystkie utworzone zbiory spakowanych przesyłek. Po spakowaniu przesyłki, przesyłka trafia do "aktywnego" zbioru. Zbiór jest tworzony automatycznie, gdy przesyłka jest pakowana . Może również zostać utworzony ręcznie przez użytkownika.

# 2.2 Zbiory

Zakładka **Zbiory** zawiera wszystkie utworzone zbiory spakowanych przesyłek. Po spakowaniu przesyłki, przesyłka trafia do "aktywnego" zbioru. Zbiór jest tworzony automatycznie, gdy przesyłka jest pakowana. Może również zostać utworzony ręcznie przez użytkownika.

2.2.1 Po wejściu w zakładkę **Zbiory** widzimy listę wszystkich zbiorów utworzonych przez użytkownika. Na zbiorach, w zależności od statusu, możemy wykonać następujące operacje poprzez przycisk akcje widoczny przy każdym rekordzie w tabeli.

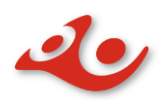

 $\geq$ 

≻

 $\triangleright$ 

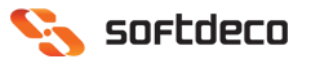

| 100 2019-10-14/1 | 1 | Niewysłany | a and the         |                                                                                                    | 🔍 Zobacz 💌                                    |
|------------------|---|------------|-------------------|----------------------------------------------------------------------------------------------------|-----------------------------------------------|
| 95               | 1 | Wysłany    |                   | and the second second sec | 🖋 Edytuj                                      |
| 98               | 1 | Niewysłany | Photo 2010 (1999) | and the second second sec | 🛱 Usuń                                        |
| 99               |   | Niewysłany | Character State   | 100000                                                                                                    | * Wyślij do urzędu                            |
|                  |   |            |                   |                                                                                                    | * Przenieś przesyłki<br>* Ustaw jako domyślny |

- A la nowego zbioru z przesyłkami: Zobacz podgląd przesyłek zbioru
- Edytuj pozwala na zmianę nazwy dla zbioru, zmianę daty nadania czy wybrać urząd nadania. Akcje zatwierdzamy przyciskiem Save
  - Usuń usuwa zbiór, a przesyłki powracają na listę gotowych do spakowania
  - Wyślij do urzędu wysyła przesyłki do urzędu nadania
- Ustaw jako domyślny zaznacza wybrany zbiór jako domyślny. Domyślny zbór jest podświetlany niebieskim kolorem.
  - Przenieś przesyłki umożliwia przeniesienie przesyłek do innego zbioru. Po wybraniu tej opcji użytkownik zostaje przeniesiony do widoku Przenieś Przesyłki, gdzie może dokonać operacji przeniesienia przesyłek do innego zbioru.
    - W celu przeniesienia przesyłek należy je zaznaczyć.

| Poczta Po<br>Prze                     | <sup>ska 7</sup> 1<br>nies | przenies przesyłki<br>przesyłki |                    |                            |                                            |                      |                     |                     | Poma |
|---------------------------------------|----------------------------|---------------------------------|--------------------|----------------------------|--------------------------------------------|----------------------|---------------------|---------------------|------|
| PRZENIES                              | PRZESYŁ                    | a                               |                    |                            |                                            |                      |                     |                     |      |
|                                       | ID                         | Rodzaj przesyłki                | Klient             | Adres dostawy              | Status                                     | Numer przesyłki      | Data zamówienia     | Data utworzenia     |      |
| R                                     | 191                        | Ems do Unii Europejskiej        | G. grzesiektestowy | Adres d 2111 Luk Dania     | Oczekiwanie na płatność przelewem bankowym | EE979550205PL        | 2018-09-13 14:15:16 | 2018-10-03 08:49:04 |      |
| 1 1 1 1 1 1 1 1 1 1 1 1 1 1 1 1 1 1 1 | 167                        | Pocztex Kurier 48               | G. grzesiektestowy | ADRES 11-111 MIASTO Polska | Oczekiwanie na platność przelewem bankowym | 00159007738100114287 | 2018-09-13 11:42:10 | 2018-10-02 10:03:10 |      |
|                                       | 162                        | Ems do Unii Europejskiej        | G. grzesiektestowy | Adres d 2111 Luk Dania     | Oczekiwanie na płatność przelewem bankowym | EE979550219PL        | 2018-09-13 10:31:04 | 2018-10-03 09:15:51 |      |

Następnie należy nacisnąć przycisk Działania masowe i Przenieś Przesyłki

| zenies prz       | esyłki          |                    |                            |                                            |                      |                     |                     |
|------------------|-----------------|--------------------|----------------------------|--------------------------------------------|----------------------|---------------------|---------------------|
| NIES PRZESYŁKI   | erren dei       | Vices              | A dese desenses            | -                                          | Ni seco netro ki     | Descentions         | Data ukuwatania     |
| Zaznacz wszystko | Ni Europeiskiei | G erresiektestowy  | Adres d 2111 Luk Dania     | Oczelowanie na platność przelewem bankowom | EE070550205DI        | 2018-09-13 14-15-16 | 2018-10-03 08-49-04 |
|                  | urier 48        | G. grzesiektestowy | ADRES 11-111 MIASTO Polska | Oczekiwanie na platność przelewem bankowym | 00159007738100114287 | 2018-09-13 11:42:10 | 2018-10-02 10:03:10 |
| Odznacz wszystko |                 |                    |                            |                                            |                      |                     |                     |

• Po wykonaniu tej czynności pojawi się dodatkowa opcja *Przenieś do* oraz lista wyboru, w której znajduje się zbiór, do którego trafią zaznaczone przesyłki.

| S PRZES | YŁKI                       |                    |                            |                                            |                      |                     |                     |
|---------|----------------------------|--------------------|----------------------------|--------------------------------------------|----------------------|---------------------|---------------------|
| ID      | ) Rodzaj przesyłki         | Klient             | Adres dostawy              | Status                                     | Numer przesyłki      | Data zamówienia     | Data utworzenia     |
| 19      | 1 Ems do Unii Europejskiej | G. grzesiektestowy | Adres d 2111 Luk Dania     | Oczekiwanie na płatność przelewem bankowym | EE979550205PL        | 2018-09-13 14:15:16 | 2018-10-03 08:49:04 |
| 16      | 7 Pocztex Kurier 48        | G. grzesiektestowy | ADRES 11-111 MIASTO Polska | Oczekiwanie na platność przelewem bankowym | 00159007738100114287 | 2018-09-13 11:42:10 | 2018-10-02 10:03:10 |
| 16      | 2 Ems do Unii Europejskiej | G. grzesiektestowy | Adres d 2111 Luk Dania     | Oczekiwanie na płatność przelewem bankowym | EE979550219PL        | 2018-09-13 10:31:04 | 2018-10-03 09:15:51 |
| nia m   |                            |                    |                            |                                            |                      |                     |                     |
| łania m | asowe .                    |                    |                            |                                            |                      |                     |                     |

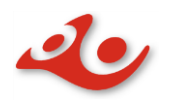

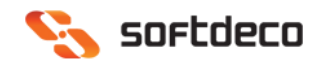

 Po wytypowaniu zbioru, do którego mają zostać przeniesione przesyłki, należy nacisnąć przycisk Przenieś przesyłki.

| CC 00.75/ | CULK |                          |                    |                            |                                            |                      |                     |                     |
|-----------|------|--------------------------|--------------------|----------------------------|--------------------------------------------|----------------------|---------------------|---------------------|
| ES PRZES  | STER |                          |                    |                            |                                            |                      |                     |                     |
| ID        | D    | Rodzaj przesyłki         | Klient             | Adres dostawy              | Status                                     | Numer przesyłki      | Data zamówienia     | Data utworzenia     |
| 19        | 91   | Ems do Unii Europejskiej | G. grzesiektestowy | Adres d 2111 Luk Dania     | Oczekiwanie na płatność przelewem bankowym | EE979550205PL        | 2018-09-13 14:15:16 | 2018-10-03 08:49:04 |
| 16        | 57   | Pocztex Kurier 48        | G. grzeslektestowy | ADRES 11-111 MIASTO Polska | Oczekiwanie na platność przelewem bankowym | 00159007738100114287 | 2018-09-13 11:42:10 | 2018-10-02 10:03:10 |
| 16        | 52   | Ems do Unii Europejskiej | G. grzesiektestowy | Adres d 2111 Luk Dania     | Oczekiwanie na płatność przelewem bankowym | EE979550219PL        | 2018-09-13 10:31:04 | 2018-10-03 09:15:51 |

- 2.2.2 Akcje dla zbioru wysłanego do urzędu
  - Pobierz etykietę pobiera etykiety dla przesyłek zawartych w zbiorze
  - Książka nadawcza pobiera książkę nadawczą przesyłek w zbiorze
  - *Poczta firmowa* pobiera zestawienie przesyłek przekazywanych do przewozu

Wszystkie pliki są w formacie PDF.

## Lista przygotowanych

Przesyłki gotowe do wysyłki znajdują się w zbiorze oznaczonym statusem *Niewysłany*. Zbiór powinien posiadać datę nadania, tj. dnia w którym przesyłki faktycznie zostaną wysłane.

| i ZAMÓWIENIA → ZBIORY |                     |                 |                   |                  |                 |
|-----------------------|---------------------|-----------------|-------------------|------------------|-----------------|
| ZBIORY 13             |                     |                 |                   |                  | <b>O</b> 2      |
| ID 🔹 Nazwa 🛰          | llość przesyłek 🔻 🔺 | Wyświetlany 🔻 🔺 | Urząd nadania 🔻 🔺 | Data nadania 🔻 🔺 |                 |
|                       |                     | . ,             | • -               | ▼ Od             | <b>Q</b> Szukaj |
|                       |                     |                 |                   | Do               |                 |
| 28                    | 2                   | Wysłany         | WER Komorniki     | 2019-02-07       | 🗨 Zobacz 🛛 🔻    |
| 29                    | 1                   | Niewysłany      | WER Komorniki     | 2019-02-07       | 🗨 Zobacz 🛛 💌    |

Przesyłka poprawnie spakowana i dodana do zbioru na Liście zamówień będzie posiadała określony rodzaj przesyłki, numer przesyłki, a także datę utworzenia.

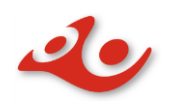

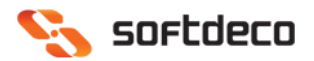

| <b>i</b> zamó | WIENIA               | C ZBIORY                      |                |                              |                           |                      |                |         |                |        |                |   |                 |   |
|---------------|----------------------|-------------------------------|----------------|------------------------------|---------------------------|----------------------|----------------|---------|----------------|--------|----------------|---|-----------------|---|
| ZAMÓW         | zamówienia/zbiory 29 |                               |                |                              |                           |                      |                |         |                |        |                |   |                 |   |
|               | ID 🔻 🔺               | Rodzaj przesyłki 🔻 🔺          | Klient 🔻 🔺     | Adres dostawy 🔻 🔺            | Wyświetlany 🔻 🔺           | Numer przesyłki 🔻 🔺  | Data zamówier  | nia 🔻 🔺 | Data utworzen  | ia 🔻 🔺 | Data nadania ' | - |                 |   |
|               |                      | - •                           |                |                              | - •                       |                      | Od             |         | Od             |        | Od             |   | <b>Q</b> Szukaj | j |
|               |                      |                               |                |                              |                           |                      | Do             |         | Do             | Ê      | Do             |   |                 |   |
|               | 41                   | Przesyłka firmowa<br>polecona | g.<br>grzesiek | rtert 21-245 rtert<br>Polska | Płatność<br>zaakceptowana | 00559007730000431578 | 2019-02-07 16: | 23:56   | 2019-02-07 16: | 27:40  | 2019-02-07     |   | 🔍 Zobacz 🔻      |   |

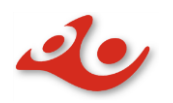

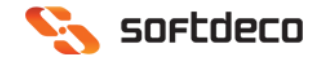

## Przykład realizacji procesu od zamówienia do wysłania

Proces przedstawiony w krokach, obejmujący całość działań związanych z odebraniem zamówienia, przygotowaniem do wysłania i wysłanie do dwóch zbiorów na dzień dzisiejszy i na jutro.

### Krok 1

W zakładce **Zamówienia** wybieramy przesyłkę. Klikamy *,* następnie wybieramy *Spakuj*.

| 279 -                  | G. grzesiektestowy | ADRES 11-111 MIASTO Polska | płatność<br>przelewem<br>bankowym                   | 17                   | 2018-10-04 21:27:01 |                     | -          | Q Zobacz 💌 |
|------------------------|--------------------|----------------------------|-----------------------------------------------------|----------------------|---------------------|---------------------|------------|------------|
| 278 Przesyłka polecona | G. grzesiektestowy | ADRES 11-111 MIASTO Polska | Oczekiwanie na<br>płatność<br>przelewem<br>bankowym | 00559007730000126177 | 2018-10-04 21:25:58 | 2018-10-04 21:49:54 | 2018-10-04 | * Spakuj   |

### Krok 2

W oknie modalnym, gdy wszystkie dane są wprowadzone wraz z wybraną usługą, klikamy

| przycisk                                                     | DAJ PRZESYŁKĘ                 |                   |   |                     |                         |              |                 |
|--------------------------------------------------------------|-------------------------------|-------------------|---|---------------------|-------------------------|--------------|-----------------|
| Dodawanie nowej p<br>TWJTLDMWN, #37<br>rtert 21-245 rtert Po | rzesyłki dla zamówie<br>olska | nia:              |   |                     |                         |              | ×               |
|                                                              | Wybierz usługę                | Pocztex Kurier 48 | ¥ |                     |                         |              |                 |
| ATRYBUTY                                                     |                               |                   |   | OPCJE USŁUGI        |                         |              |                 |
| Gabaryt                                                      | М                             | v                 |   | Odbiór w<br>punkcie | TAK NIE                 |              |                 |
| Opis przesyłki                                               | 37                            |                   |   | Pokaż mape          | Sklep Żabka, ul. Władys | sława Kunick | ciego 7,        |
|                                                              |                               |                   |   | Wielopaczkowość     | TAK NIE                 |              |                 |
| Usługi dodatko                                               | owe / Niestandardo            | owe               |   | RODZAJ              |                         |              |                 |
| Przesyłka<br>niestandardowa                                  | ТАК                           | NIE               |   | Pobranie            | TAK NIE                 |              |                 |
| Deklaracja<br>wartości                                       | ТАК                           | NIE               |   |                     |                         |              |                 |
| Ostrożnie                                                    | ТАК                           | NIE               |   |                     |                         |              |                 |
| Ubezpieczenie                                                | ТАК                           | NIE               |   |                     |                         |              |                 |
|                                                              |                               |                   |   |                     |                         | Zamknij      | NADAJ PRZESYŁKĘ |

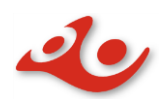

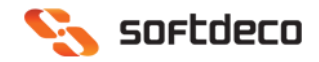

Przesyłka została spakowana, został nadany jej numer przesyłki oraz utworzyła się data nadania.

| 279 | Pocztex          | G. grzesiektestowy | ADRES 11-111 MIASTO Polska | Oczekiwanie na<br>płatność<br>przelewem<br>bankowym | EE979551863PL        | 2018-10-04 21:27:01 | 2018-10-04 23:00:39 ~          | h | Q Zobacz 🔹 |
|-----|------------------|--------------------|----------------------------|-----------------------------------------------------|----------------------|---------------------|--------------------------------|---|------------|
| 278 | Dmanika nolarona | 6 amarialmentous   | ADDEC 11.111 MIACTO Doleka | Oczekiwanie na<br>płatność                          | 00550007720000176177 | 2018-10-04 21-25-58 | 2018-10-04 21-40-54 2018-10-04 | J | 0 Tohace v |

### Krok 3

Przechodzimy do zakładki **Zbiory**. Na liście pojawił się nowy zbiór ze spakowaną wcześniej przesyłką. Mamy tutaj możliwość wysłać przesyłkę do urzędu lub przenieść ją w celu wysłania w terminie późniejszym.

| 31 Zbiór data późniejsza | 1 | Niewysłany | PP Komorniki P204 | 2019-02-24 | 🗨 Zobacz 💌           |
|--------------------------|---|------------|-------------------|------------|----------------------|
| 28 gtest                 | 2 | Wysłany    | WER Komorniki     | 2019-02-07 | 🖋 Edytuj             |
| 29 2019-02-07/1          | 0 | Niewysłany | WER Komorniki     | 2019-02-07 | 🛍 Usuń               |
| 30 test                  | 0 | Niewysłany | WER Komorniki     | 2019-02-07 | * Wyślij do urzędu   |
| 20 2019-01-28/1          | 1 | Wysłany    |                   | 2019-01-28 | * Przenieś przesyłki |

### Krok 4

Wysyłka w terminie późniejszym. W tym celu należy utworzyć nowy zbiór, z datą późniejszą

| niż data pakowan     | ia. Tworzenie zbi   | oru odbywa s | się w zakładce    | <b>Zbiory</b> klikając na | ikonę 🕘       |
|----------------------|---------------------|--------------|-------------------|---------------------------|---------------|
| ±ZAMÓWIENIA ⊐⊄ZBIORY |                     |              |                   |                           | DODAJ<br>NOWY |
| ZBIORY 20            |                     |              |                   |                           | e s           |
| ID 🕶 🔺 Nazwa 🖛       | Ilość przesyłek 🖛 🔺 | Status 💌 💊   | Urząd nadania 🕿 🔺 | Data nadania 💌 🔺          | 0             |
|                      |                     |              | ۲) [.             | 🔹 Od 🖀                    | Q, Szukaj     |
|                      |                     |              |                   | Doj                       |               |

W wyniku tej akcji pojawia formularz tworzenia nowego zbioru. Podajemy nazwę zbioru, ustawimy planowaną datę nadania oraz, w razie potrzeby, ustawiamy urząd nadania.

Po uzupełnieniu informacji zatwierdzamy przyciskiem Zapisz .

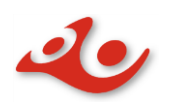

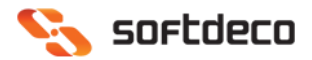

#### Zbiór został utworzony.

| 30 test | 0 | Niewysłany | WER Komorniki | 2019-02-07 | 🗨 Zobacz 🛛 👻 |
|---------|---|------------|---------------|------------|--------------|
|         |   |            |               |            |              |

### Krok 5

Powracamy na zakładkę **Zbiory**, wybieramy przycisk akcji \_\_\_\_ na zbiorze, który zawiera spakowaną przesyłkę przeznaczoną do nadania w terminie późniejszym. Musimy ją przenieść

do nowoutworzonego zbioru z datą późniejszą. W tym celu wybieramy opcję \* Przenieś przesyłki

| 29 | 2019-02-07/1 | 1 | Niewysłany | WER Komorniki | 2019-02-07 | 🗨 Zobacz 💌           |
|----|--------------|---|------------|---------------|------------|----------------------|
| 30 | test         | 0 | Niewysłany | WER Komorniki | 2019-02-07 | 🖋 Edytuj             |
| 20 | 2019-01-28/1 | 1 | Wysłany    | **            | 2019-01-28 | 🛍 Usuń               |
| 21 | 2019-01-28/2 | 0 | Niewysłany | WER Komorniki | 2019-01-28 | 🛊 Wyślij do urzędu   |
| 27 | gg7          | 0 | Niewysłany | WER Komorniki | 2019-01-22 | * Przenieś przesyłki |

### Krok 6

W oknie Przenieś Przesyłki zaznaczmy przesyłkę. Przenies przesyłki

| Następni<br>Przenies prz                | <b>e klik</b><br>esyłki | amy                | Działania masowe 🔺         | , z opcji wybieramy P                      | Przenieś prze   | esyłki              |                     | <b>V</b><br>Pamac |
|-----------------------------------------|-------------------------|--------------------|----------------------------|--------------------------------------------|-----------------|---------------------|---------------------|-------------------|
| PR7ENIES PR7ESVEKI                      | zesyłki                 | Klient             | Adres dostawy              | Status                                     | Numer przesyłki | Data zamówlenia     | Data utworzenia     |                   |
| Primies przesyłki<br>Działania masowe • |                         | G. grzesiektestowy | ADRES 11-111 MIASTO Polska | Oczekówanie na płotność przelewem bankowym | EE979551863PL   | 2018-10-04 21:27:01 | 2018-10-04 23:00:39 |                   |

Przenieś do test Przenieś przesyłki Po wybraniu pojawia się pozycja Przenieś do. Klikamy , gdzie znajduje się lista zbiorów, do których możemy przenieść zaznaczoną przesyłkę. Przenies przesyłki V PRZENIES PRZESYŁKI Adres dos Numer przesyłł Data zamówienia Data utwo 279 2018-10-04 21:27:01 2018-10-04 23:00:39 EE979551863P Przenieś do Zbiór data późn 🔻 Przenieś przesyłki

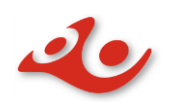

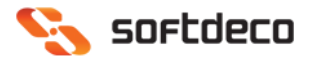

| Wy      | bie      | eramy zł               | oiór i klika            | amy przycisk               | Przenieś przesyłki                |                        |                     |                     |       |
|---------|----------|------------------------|-------------------------|----------------------------|-----------------------------------|------------------------|---------------------|---------------------|-------|
| Prze    | enie     | s przesyłki            |                         |                            |                                   |                        |                     |                     | Pomoc |
| PRZENIE | S PRZESY | £KI                    |                         |                            |                                   |                        |                     |                     |       |
|         | iD       | Rodzaj przesyłki       | Klient                  | Adres dostawy              | Status                            | Numer przesyłł         | a Data zamówienia   | Data utworzenia     |       |
| 8       | 279      | Pocztes                | G. grzesiektestowy      | ADRES 11-111 MIASTO Polske | Oczekiwanie na platność przelewem | bankowym EE979551863PL | 2018-10-04 21)27:01 | 2018-10-04 23:00:39 |       |
| Dziel   | ania ma  | sowe +                 |                         |                            |                                   |                        |                     |                     |       |
|         | Prze     | nieś do Zbiór data póź | 2n · Przenieś gygesyłki |                            |                                   |                        |                     |                     |       |

#### Jeżeli operacja przesyłka jest poprawna to system poinformuje o tym następującym

| komunikatem: 📀 👓                           | racja Przeniesienia przesyłek zos | tała wykonana pomyśln | e                 |                                                                                                    |                 |
|--------------------------------------------|-----------------------------------|-----------------------|-------------------|----------------------------------------------------------------------------------------------------|-----------------|
| Operacja Przeniesienia przesyłek została w | ykonana pomyślnie                 |                       |                   |                                                                                                    | ×               |
|                                            |                                   |                       |                   |                                                                                                    |                 |
|                                            | Ilość przesyłek 💌                 | Wyświetlany 🌄 🔺       | Urząd nadania 🔽 🔺 | Data nadania 🔻 🔺                                                                                                    | 0.5             |
|                                            |                                   |                       |                   | Od     Image: Constraint of the second second | <b>Q</b> Szukaj |
| 31 Zbiór data późniejsza                   | 1                                 | Niewysłany            | PP Komorniki P204 | 2019-02-24                                                                                                    | 🗨 Zobacz 🔻      |
| 28 gtest                                   | 2                                 | Wysłany               | WER Komorniki     | 2019-02-07                                                                                                    | 🗨 Zobacz 🔻      |

W systemie została również zaimplementowana funkcja pakowania wielu przesyłek. W tym

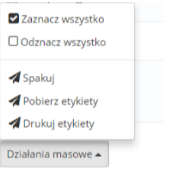

celu należy wybrać klika przesyłek z listy **Zamówienia**, następnie wybrać <sup>Dzelana matowe</sup> i nacisnąć opcje *Spakuj*. Po tej operacji wyświetli się okno modalne do nadania przesyłek wraz z liczbą przesyłek pozostających w kolejce. W celu nadania należy nacisnąć przycisk

NASTĘPNE ZAMÓWIENIE

| odawanie nowej p            | rzesytki dla zamówienia:<br>ka   | Pozostało w kole                                    |
|-----------------------------|----------------------------------|-----------------------------------------------------|
|                             | Wybierz usługę Pocztex Kurier 48 | •                                                   |
| ATRYBUTY                    |                                  | OPCJE USŁUGI                                        |
| Gabaryt                     | м •                              | Odbiór w TAK NIE punkcie                            |
| Opis przesyłki              | 6                                | Pokaż mape Kiosk/Salonik RUCH, ul. Gazowa 2, 20-408 |
|                             |                                  | Wielopaczkowość TAK NIE                             |
| Usługi dodatko              | owe / Niestandardowe             | RODZAJ                                              |
| Przesyłka<br>niestandardowa | TAK                              | Pobranie TAK NIE                                    |
| Deklaracja<br>wartości      | TAK NIE                          |                                                     |
| Ostrożnie                   | TAK NIE                          |                                                     |
|                             | 7.12                             |                                                     |

# 3. Podgląd Zamówienia

Widok prezentujący szczegółowe informacje o złożonym zamówieniu przez klienta. Zawiera panele do obsługi zamówień, podgląd statusu wysyłki, status płatności oraz pozwala na śledzenie przesyłki z linku umiejscowionego w panelu **Poczta Polska Przesyłka**. Możliwe jest także nadanie przesyłki z poziomu tego widoku przy użyciu panelu **Poczta Polska - Nadaj Przesyłkę**.

### 3.1 Panel POCZTA POLSKA PRZESYŁKA

Panel **POCZTA POLSKA PRZESYŁKA** posiada pola z numerem nadania, rodzajem przesyłki, datami jej utworzenia i wysłania, a także pole z linkiem do śledzenia. Oprócz tego opisywany panel zawiera przyciski **Pobierz etykietę** oraz **Drukuj etykietę**, które umożliwiają pobranie lub wydruk nalepki adresowej.

| OCZTA POLSKA PRZESYŁKA                                                            |                         |                   |  |
|-----------------------------------------------------------------------------------|-------------------------|-------------------|--|
| Przesyłki powiązane z tym zamó                                                    | Pobierz etykiet         | ę Drukuj etykietę |  |
| Nume                                                                              | r nadania 001590077381  | 05461164          |  |
|                                                                                   | Rodzaj Pocztex Kurier   | 48                |  |
| Data u                                                                            | worzenia 2019-10-11 16: | 22:37             |  |
| Data                                                                              | wysłania                |                   |  |
| Link do śledzenia http://emonitoring.poczta-polska.pl/?numer=00159007738105461164 |                         |                   |  |
|                                                                                   |                         |                   |  |

#### 3.2 Panel POCZTA POLSKA - NADAJ PRZESYŁKĘ

| ★ POCZTA POLSKA - NADAJ PRZESYŁKĘ |                 |
|-----------------------------------|-----------------|
|                                   | NADAJ PRZESYŁKĘ |

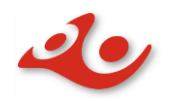

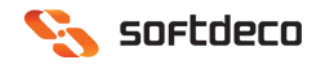

### 3.2.1 Panel POCZTA POLSKA - NADAJ PRZESYŁKĘ dla Odbioru w Punkcie

| 🛪 ODBIÓR W PUNKCIE |                                            |
|--------------------|--------------------------------------------|
| Wybrano punkt      | FUP Lublin 1, ul. Grodzka 7, 20-125 Lublin |
|                    | NADAJ PRZESYŁKĘ                            |